#### 一、如何尋找單位網頁內含有相關關鍵字的網頁

例如:關鍵字「民國」→

| 🖉 民國 site:cc.tccn.                                                                                                    | edu.tw - Google 搜尋                              | - Windows Internet Explorer     |                                                                       | - 7                        |  |
|----------------------------------------------------------------------------------------------------|-------------------------------------------------|---------------------------------|-----------------------------------------------------------------------|----------------------------|--|
| 🚱 💽 🗣 🚼 ht                                                                                                    | tp://www. <b>google.com</b> /sear               | ch?hl=zh-IW&lr=&sitesearch=http | ://*.tccn.edu.tw&q=%E6%B0%91%E5%9C%6B+ait 💙 🗲 🔀 🔀 site:cc.tccn.edu.tv | v                          |  |
| 檔案(F) 編輯(E)                                                                                                    | 檢視(型) 我的最愛(▲)                                   | 工具(I) 説明(H)                     |                                                                       | × 🏤 -                      |  |
| 👷 我的最爱 💦                                                                                                    | 民國 site:cc.tccn.edu.tw -                        | Google 搜尋                       | 🛅 • 🗟 · 🖃 🚔 • 網頁(1) • 3                                               | そ全性◎・ 工具◎・ Q・ <sup>≫</sup> |  |
| 所有網頁圖片                                                                                                    | <u>杉井 地圖 新聞 書編</u>                              | 在 google 輸入                     | 「民國 site:您的單位網域(如 cc.tccn.edu.tw)」                                    | <u>網頁記錄 設定▼ 登出</u> ^       |  |
| Google                                                                                                    | <ul> <li>民國 site:cc.</li> <li>後尋所有網站</li> </ul> | tccn.edu.tw<br>站 〇 搜尋所有中文網頁 〇   | 搜尋 進階提尋<br>搜尋繁體中文網頁                                                   |                            |  |
| 網路工具 📑                                                                                                    | 面示選項                                            | 在cc.tccn                        | n.edu.tw OR *.tccn.edu.tw網域,關於 <b>民國</b> 大約有49 項搜尋結果,這是第11至           | 20項。需時 0.05 秒。             |  |
| <u>慈濟技術學院電算中心 【規章辦法】慈濟技術學院資訊安全事件處理辦法</u><br>中華民國98年3月24日.第95次行政會議修訂. 第一條 慈濟技術學院(以下簡稱本校)依教育部頒<br>布「教育體系資通安全管理規範」及「台灣學術網路智慧財產權疑似侵權處理<br>cc.tccn.edu.tw/front/bin/ptdetail.phtml?Part=0901090009 - <u>頁庫存檔</u> - ⓒ 孫 区 |                                                 |                                 |                                                                       |                            |  |

就可以找到我的單位網站內包含相關的關鍵字 這個方法可以地毯式的搜尋到網站內所有包含相關關鍵字的內容, 連網頁內包含的附件(pdf,doc,xls)都能找到

#### 二、如何根據找到的結果去修改網頁?

#### (此方法僅供登入後台修改內容明細時參考,需要修改的網址如果是「.htm」結尾,請洽電算中心分機 337 愛姍)

例如我想修改"慈濟技術學院電算中心-校園網路"

| <ul> <li></li></ul>                                                                                                    | ×   |
|----------------------------------------------------------------------------------------------------|-----|
| 檔案(①) 編輯(E) 檢視(Y) 我的最要(Δ) 工具(I) 說明(E)            ★ 我的最要           民國 site:cc.tccn.edu.tw - Google 搜尋           ▲ 不 回 ● 不 網頁(P) 不 安全性(E) 不 工具(D) * @*             檔案類型: Microsoft Word - HTML 版           報名截止日期:即日起至民國96年10月31日止(以郵数或傳真為憑)。「96年全國電力溝通宣導         與多媒體廣告製作競賽活動」使用權同意書 中華民國年月日         cc.tccn.edu.tw/front/bin/download.phtml?Part=961012&Nbr=10…           法         法         法                                                                                                    | •   |
| <ul> <li>★ 我的最爱</li> <li>★ 展園 site:cc.txcn.edu.tw - Google 搜尋</li> <li>▲ N □ □ ■ - 網頁① - 安全性③ - 工具④ - ④</li> <li>★ 福富 類型: Microsoft Word - <u>HTML 版</u></li> <li>報名截止日期:即日起至民國96年10月31日止(以郵数或博真為憑)。 [96年全國電力溝通宣導</li> <li>與多媒體廣告製作競賽活動」使用權同意書 中華民國年月日</li> <li>cc.tccn.edu.tw/front/bin/download.phtml?Part=961012&amp;Nbr=10</li> <li> <u>落湾技術學院電算中心 - 【電腦競賽】九十八年度優良公益短片獎勵要點</u>         1、公益短片非30動畫類與參賽者,應檢送學生證影本或在學證明一份、中華民國國民 2、公益</li> <li>短片30動畫與參賽者,應檢送中華民國國民身分證正反面影本一份(格式如</li> <li>cc tccn edu.tw/front/bin/dtetail.pbtml?Part=9092090001 - 頁直在從</li> </ul> |     |
| 端案類型: Microsoft Word - HTML版         報名截止日期:即日起至民國96年10月31日止(以郵数或傳真為憑)。「96年全國電力溝通宣導         與多媒體廣告製作競賽活動」使用權同意書 中華民國年月日         cc.tccn.edu.tw/front/bin/download.phtml?Part=961012&Nbr=10         整濟技術學院電算中心 【電腦競竞賽】九十八年度優良公益短片獎勵要點         1、公益短片非3D動畫類獎參賽者,應檢送學生證影本或在學證明一份、中華民國國民2、公益         短片3D動畫類獎參賽者,應檢送中華民國國民身分證正反面影本一份(格式如         cc.tccn.edu.tw/front/bin/dtefail.pbtml?Part=9002090001 - 頁唐左襟                                                                                                    | • * |
| 報名截止日期:即日起至民國96年10月31日止(以郵戳或傳真為憑)。「96年全國電力溝通宣導<br>與多媒體廣告製作競賽活動」使用權同意書中華民國年月日<br>cc.tccn.edu.tw/front/bin/download.phtml?Part=961012&Nbr=10<br><u>慈濟技術學院電算中心 【電腦競賽】九十八年度優良公益短片獎勵要點</u><br>1、公益短片非3D動畫類獎參賽者,應檢送學生證影本或在學證明一份、中華民國國民2、公益<br>短片3D動畫獎參賽者,應檢送中華民國國民身分證正反面影本一份(格式如<br>cc tccn edu tw/front/bin/dtefail.pbtml?Part=0902090001 - 頁再在從                                                                                                    | ^   |
| 與多媒體廣告製作競賽活動」使用權同意書 中華民國年月日<br>cc.tccn.edu.tw/front/bin/download.phtml?Part=961012&Nbr=10<br><u>慈濟技術學院電算中心 【電腦競賽署】九十八年度優良公益短片獎勵要點</u><br>1、公益短片非3D動畫類獎參賽者,應檢送學生證影本或在學證明一份、中華民國國民 2、公益<br>短片3D動畫獎參賽者,應檢送中華民國國民身分證正反面影本一份(格式如<br>cc tccn edu tw/front/bin/dtefail.phtml?Part=0902090001 - 百唐左從                                                                                                    |     |
| cc.tccn.edu.tw/front/bin/download.phtml?Part=961012&Nbr=10<br><u>慈濟技術學院電算中心 【電腦競賽】九十八年度優良公益短片獎勵要點</u><br>1、公益短片非3D動畫類獎參賽者,應檢送學生證影本或在學證明一份、中華民國國民 2、公益<br>短片3D動畫獎參賽者,應檢送中華民國國民身分證正反面影本一份(格式如<br>cc tccn edu tw/front/bin/otdetail.phtml?Part=0902090001-頁庫在從                                                                                                    |     |
| <u>慈濟技術學院電算中心 【電腦競賽】九十八年度優良公益短片獎勵要點</u><br>1、公益短片非3D動畫類獎參賽者,應檢送學生證影本或在學證明一份、中華民國國民 2、公益<br>短片3D動畫獎參賽者,應檢送中華民國國民身分證正反面影本一份(格式如<br>cc tccp edu tw/front/bin/otdetail.phtml?Part=0902090001 - 頁庫產業                                                                                                    |     |
| 1、公益短片非3D動畫類獎參賽者,應檢送學生證影本或在學證明一份、中華民國國民 2、公益<br>短片3D動畫獎參賽者,應檢送中華民國國民身分證正反面影本一份(格式如<br>cc tccn edu tw/front/bin/atdetail.phtml?Part=0902090001 - 百唐左燈                                                                                                    |     |
| 短片3U動畫獎參賽者,應檢送中華民國國民身分證正反面影本一份(格式如<br>cc tccp edu tw/front/bin/otdetail.phtml?Part=0902090001 - 可再定端                                                                                                    |     |
|                                                                                                    |     |
|                                                                                                    |     |
| 慈濟技術學院電算中心 「98年全國電力溝通宣導與多媒體廣告製作競賽                                                                                                    |     |
| 2009年11月19日 四、 報名截止日期:即日起至 民國99年1月31日 止(以郵戳或傳真為憑)。 五、<br>於黑光明金及证材活動日期批點:結论主辦器4                                                                                                    |     |
| 校園說明層及研習活動日期地點,調冶工辦單U III E 注 (二 )                                                                                                    |     |
|                                                                                                    |     |
| <u>慈濟技術學院電算中心 - 校園網路</u>                                                                                                    |     |
| 本中心於民國八十一年/1月與壽組「惡何茲順季阮仪國电脑及崩略官理委員會」,以朱古 … 电异<br>中心於民國八十一年六月將本校補外之學衚細略頻實,由頂有的9600bps提升 …                                                                                                    |     |
| cc.tccn.edu.tw/front/bin/ptdetail.phtml?Part=5-1 - 頁庫存檔                                                                                                    |     |
|                                                                                                    |     |
| <u>然消到X1%学院電算中心 【米X2公告】2000年省急空計算調通管空主状心路…</u><br>本校與長榮大學及中華民國人工智彗學會共同變辦「2008年智慧型計算論壇暨全球九路電腦團棋                                                                                                    |     |
| 賽」,訂於97年9月25日至27日分別假本校國際會議廳及長榮大學計算機與網路                                                                                                    |     |
| cc.tccn.edu.tw/front/bin/ptdetail.phtml?Category=105&Part <u>頁庫存檔</u>                                                                                                    |     |
|                                                                                                    |     |
| 二、報名日期:分區召集學校(花蓮高工),民國96年1月2日至1月26日,每日上午8:30至12:00;下                                                                                                    |     |
| 午1:30 由行政院勞工委員會中部辦公室發給「中華 <mark>民國</mark> 丙級技術士證」。                                                                                                    |     |
| cc.tccn.edu.tw/tront/bin/ptdetail.phtml?Part=200/0102computer <u>頁庫存檔</u>                                                                                                    |     |
| <u> 慈濟技術學院電算中心 【規章辦法】 慈濟技術學院資訊安全事件處理辦法</u>                                                                                                    |     |
| 中華民國98年3月24日,第95次行政會議修訂,第一條 慈濟技術學院(以下簡稱本校)依教育部頒                                                                                                    |     |
| 巾   教育體糸貿通安全官理現軸」及   台湾學術溯路習慧財産雜辦以侵權處理                                                                                                    |     |
|                                                                                                    |     |

## 找到"慈濟技術學院電算中心-校園網路"的網頁本身 複製網頁的任何內容當作關鍵字

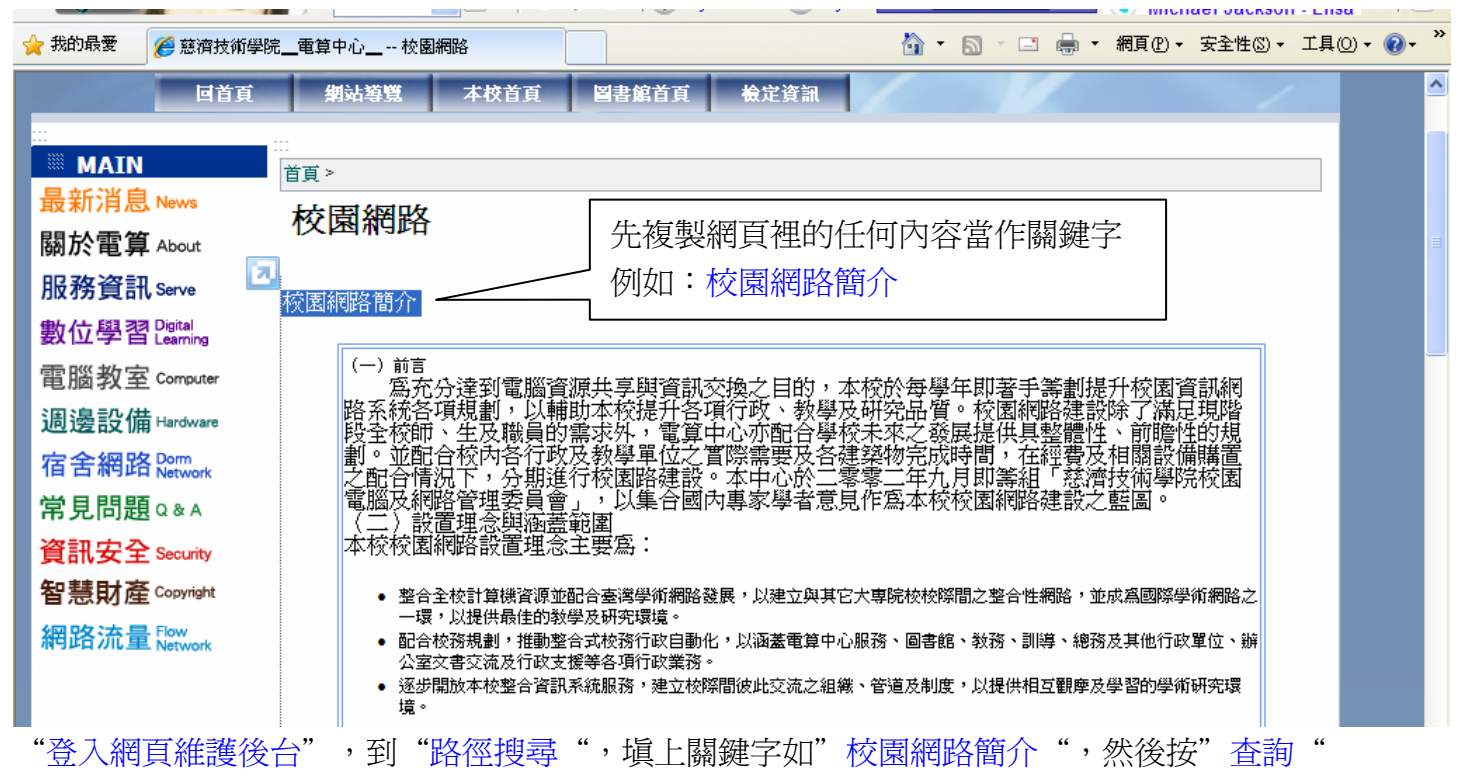

| 🖉 Welcome to BackOffice - Wi          | indows Internet Explorer                |                    |                          |                  |                     | _ 7 🛛                          |
|---------------------------------------|-----------------------------------------|--------------------|--------------------------|------------------|---------------------|--------------------------------|
| CC - Ittp://cc.tccn.edu               | u.tw/backoffice/bin/main.phtml?Pr       | ogramid=homewizard | ◄ 🖻                      | 😽 🗙 🚼 Google     |                     | P •                            |
| 檔案(乎) 編輯(正) 檢視(∀) 我                   | 約最愛(A) 工具(I) 説明(A                       | <u>1</u> )         |                          |                  |                     |                                |
| 🔶 我的最愛 🥖 Welcome to E                 | BackOffice                              |                    | <u>à</u> -               | la - ⊡ 🖶 -       | 網頁(P)▼ 安全性(S)▼      | 工具() • <b>?</b> • <sup>≫</sup> |
| welcome to                            |                                         |                    |                          | Version5.2.103 V | Velcome , admin 🛛 🗃 | 沪之音 登出                         |
| SchoolPAD                             | 電算中心                                    |                    |                          |                  | 削期時間 2032-12-31     |                                |
|                                       | ▲ ● ▶ ● ● ● ● ● ● ● ● ● ● ● ● ● ● ● ● ● | 書■ 多功內容維護          | 2.填上查詢的                  | 勺關鍵字             |                     |                                |
|                                       | 輸入標題或內文中的文字                             | · 搜尋出相關路徑:         |                          |                  |                     |                                |
|                                       | Search:                                 | 校園網路簡介 查詢          |                          | ,3 坨"本韵"         | ,                   |                                |
| ★ 一 模組管理                              | 25.01 66.62                             | 1.416              | - 11                     | 5.按 宜詞           |                     |                                |
|                                       | · 加加 · 加加 · 加加 · 加加 · 加加 · 加加 · 加加 · 加  | 1777我 书            | 1 199                    |                  |                     | _                              |
| ▲ 🌍 投票管理<br>▲ 🛃 圖形管理                  | 内容分類 週邊                                 | 設備                 | 邊設備                      |                  |                     |                                |
|                                       |                                         |                    |                          |                  |                     |                                |
| 1 1 1 1 1 1 1 1 1 1 1 1 1 1 1 1 1 1 1 |                                         |                    |                          |                  |                     |                                |
| +                                     |                                         |                    |                          |                  |                     |                                |
|                                       | 3                                       |                    |                          |                  |                     |                                |
| + ☆ 子網管理<br>+ ☆ 参數設定                  |                                         |                    |                          |                  |                     |                                |
| ▲ ○ 系統管理 ▲ 首百括靈                       |                                         |                    |                          |                  |                     |                                |
|                                       |                                         |                    |                          |                  |                     |                                |
| 路僅 <b>選</b> 尊                         |                                         |                    |                          |                  |                     |                                |
| ToMeet 1.點過                           | 矍"路徑搜尋"                                 |                    |                          |                  |                     |                                |
|                                       |                                         | Powered by         | Heimavista,Inc. All Rigi | hts Reserved     |                     |                                |
|                                       |                                         |                    |                          |                  |                     |                                |
|                                       |                                         |                    |                          |                  |                     |                                |
|                                       | •                                       |                    |                          |                  | 10101               |                                |

## 如果找到的網頁內容只有純文字,可以直接在"詳細說明"裡作修改。 但如果看到一堆網頁原始碼,請照下列步驟。把詳細說明的內容全複製起來

|                   | 内容明細建立。内容分頁建立                                                                                                    | ()                 |
|-------------------|----------------------------------------------------------------------------------------------------|--------------------|
|                   | · 没料。奈特拉里加下:                                                                                                    | 7                  |
|                   |                                                                                                    |                    |
| 雪 <u></u> 查詢      |                                                                                                    |                    |
| 基本資料              |                                                                                                    | 選擇查詢條件             |
| 內容編號:             | 5-1 分頁 相關內容 附加檔 贵山非日本                                                                                                    | 所有內容分類 >>          |
| 內容名稱:             |                                                                                                    | 所有主題分類 🖌           |
| 簡單說明:             |                                                                                                    | 名籍樣式               |
| ы <u></u> тариу). |                                                                                                    | 名稱顏色:              |
|                   | ○ HTML ○ 純文字 HTML编輯/預覽                                                                                                    | 明細標題樣式:明細標題樣式 💌    |
|                   | kp>按園網路簡介                                                                                                    | ▲ 菱佈管理             |
|                   |                                                                                                    | 發佈日期: 2007-07-25 1 |
|                   |                                                                                                    | 失效日期: 2099-12-31 🔟 |
| 詳細説明:             | <to>(一)前言<br/>cox 资本小法和重购浓度共主的浓却方施之口的,大块处复路在印度毛笔和他们共同浓和细胞</to>                                                                                                    | 首頁顯示: 〇 顯示 🖲 不顯示 🏵 |
|                   | 5/2 高元77年刘星脑宣源共子兴首款文操之日印,4个农府举学年即诸于嘉觐提升校國首訊網路<br>系統各項規劃,以輔助本校提升各項行政、教學及研究品質。校園網路裡設除了滿足現階段全校師、生及                                                                                     | 內容狀態: ● 有效 ● 無效    |
|                   | 歐貝的需求外,電具中心仍能含學校未來乙發展提供具整實性、前哪性的規劃。並能合較內各行政及教學<br>單位之實際需要及各建築物完成時間,在經費及相關設備購置之配合情況下,分期進行校園路建設。本中<br>心於二零零二年九月即籌組「慈濟技術學院校園電腦及網路管理委員會」,以集合國內專家學者意見作爲<br>本校校園網路建設之藍圖。<br>(二) 設置理会與滿著範圍 |                    |

### 開啓程式集的 Microsoft Frontpage 軟體,開啓完後會出現下列畫面

| 🔀 Microsoft FrontPage - new_page_1.htm                                         |                                                                                                    |
|--------------------------------------------------------------------------------|----------------------------------------------------------------------------------------------------|
|                                                                                | 輸入需要解答的問題 -                                                                                                    |
| □ ・ 🖆 ・ 📕 戦 懇    丽 ・   曇 🔍 🂖   以 № 🏗 🛷   い ・ ロ ・ 😰 📰 🌄 🛷   🍇   🖗 🗵 🛛 中文繁簡轉換・ 🚬 |                                                                                                    |
| -般 • 新細明體 • 3 (12 pt) • B I U 臣 喜 喜 ■ A A 目目 信 谭 □ • 2 • A •                   |                                                                                                    |
| 校視 /new page 1.htm \ X                                                         | ◆ ◆ 新增網頁或 Web ▼ ×                                                                                                    |
| wwwwwwwwwwwwwwwwwwwwwwwwwwwwwwwwwwwww                                          | 開啓網頁<br>index.htm<br>wreth.htm<br>Doc4.htm<br>into.htm<br>ご 其他網頁<br>新壇<br>□ 空白網頁<br>@ 空白 Web<br>從現存的網頁中新增<br>圖 選擇網頁<br>從範本新增<br>圖 網頁範本<br>@ Web 網站範本<br>例 Microsoft com 上的範本 |
| □<br>□一般 □HTML Q預覽 I                                                           | <ul> <li>ご 新増 網路位置</li> <li>② Microsoft FrontPage 説明</li> <li>☑ 啓動時顯示</li> </ul>                                                                                             |
|                                                                                | 28.8 滞實時 ∪ 秒                                                                                                    |

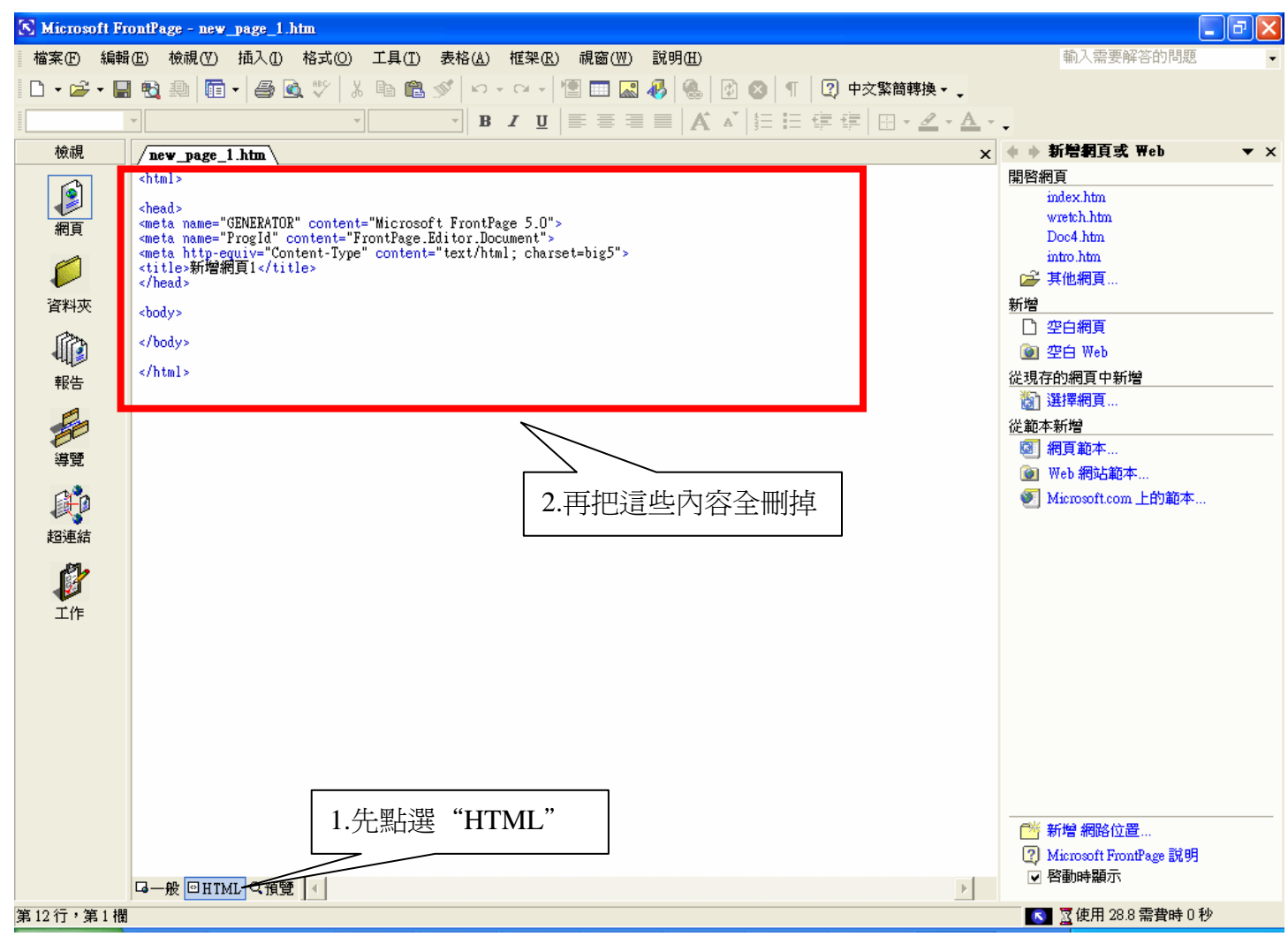

把剛剛在後台複製到的詳細內容全貼上

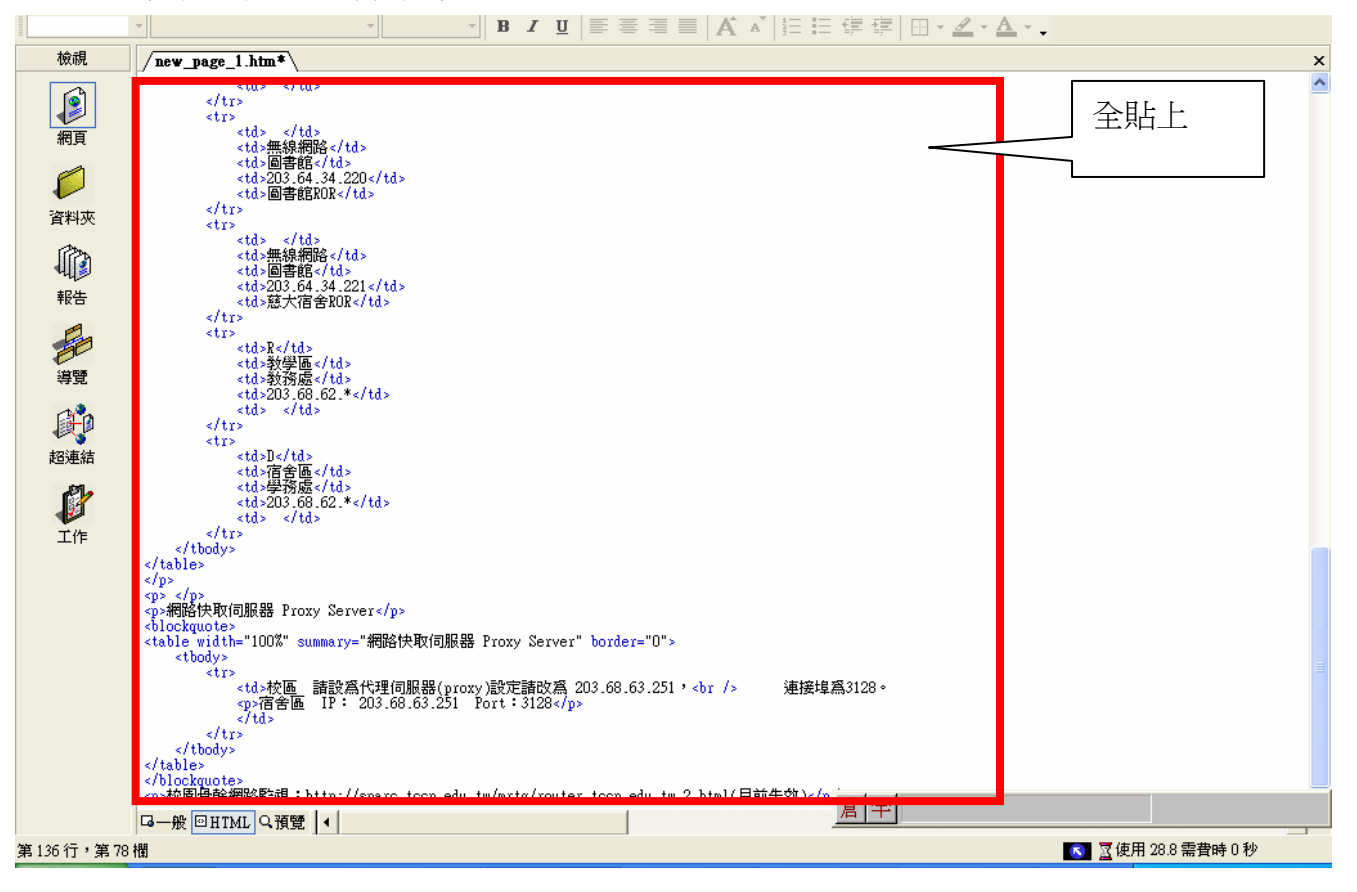

點選 html,然後把中間的內容全清掉

按左下角的"一般",回到一般模式,可在此進行修改編輯

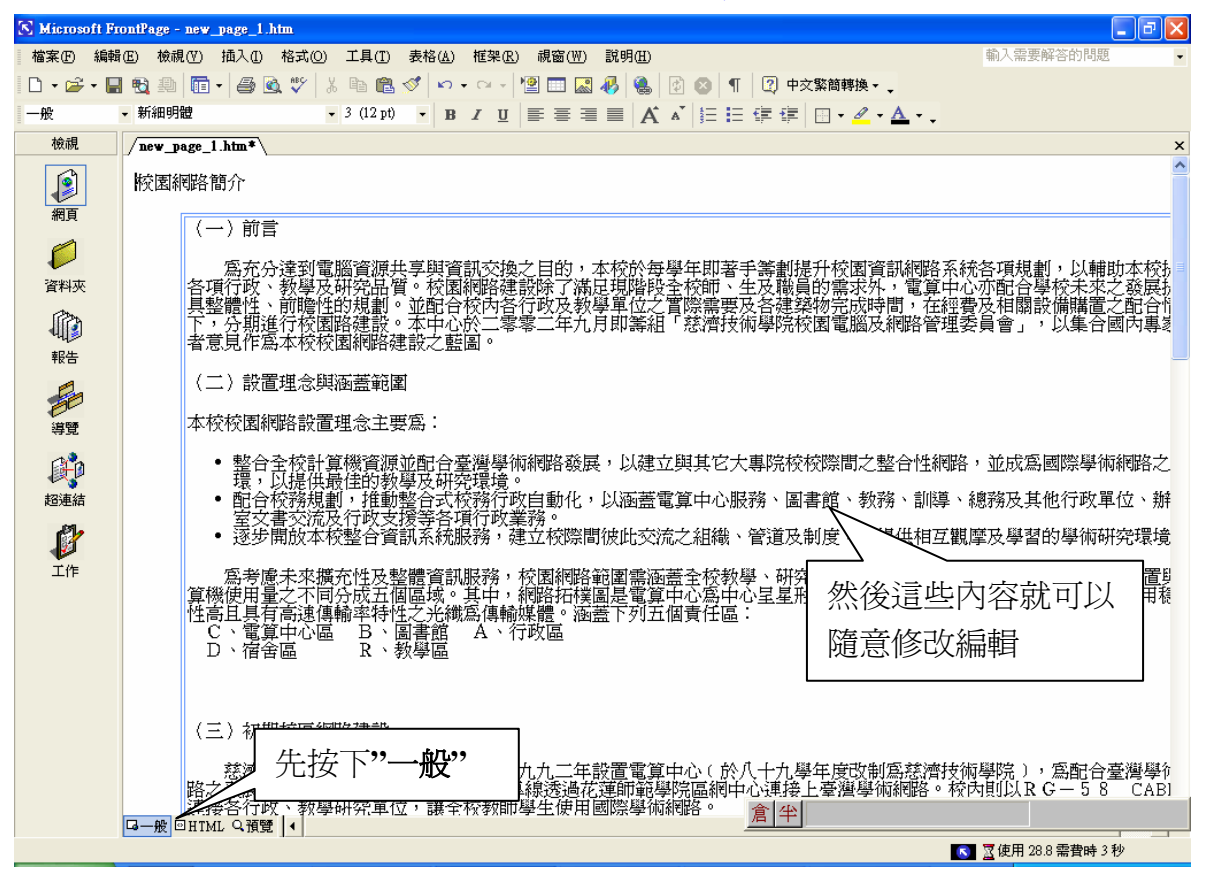

#### 網頁修改完後,回到 html 模式,把中間的內容(網頁原始碼)全複製起來

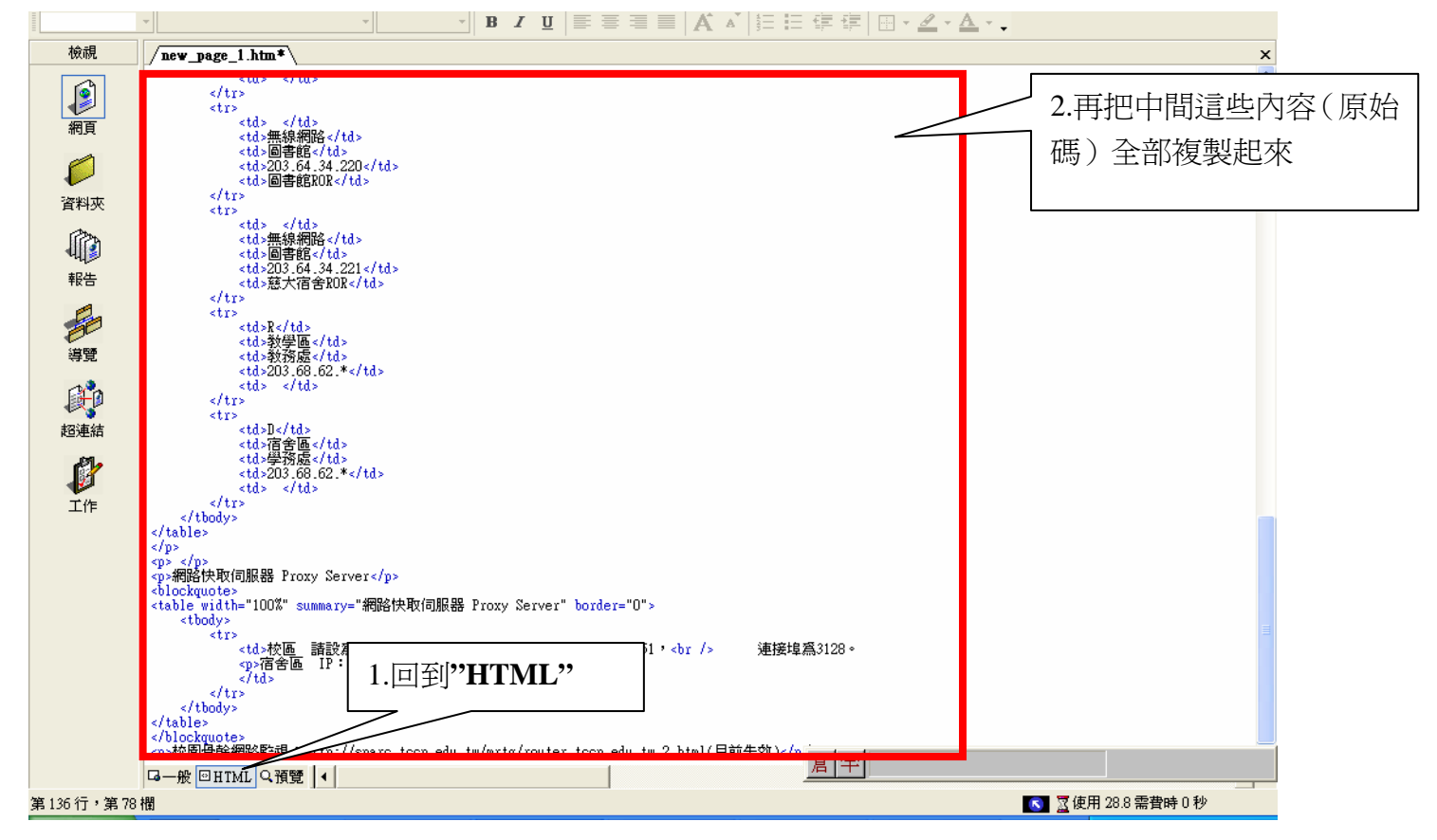

# 把詳細說明的內容全複製起來

| ZUY<br>SchoolPAD                                                                                                    | 2.再按"修改"                               |                                |                            |                        | 2032-12-31   |
|----------------------------------------------------------------------------------------------------|----------------------------------------|--------------------------------|----------------------------|------------------------|--------------|
| ->-                                                                                                    | 内容明細系                                  | <b>建立</b> 周 内容分頁建立             | 1                          |                        |              |
| 的是第一筆資料。查詢                                                                                                    | ·如下:                                   |                                | 3.最後按下"前述                  | <b>耑預覽"</b>            |              |
| 曾 查詢 修改                                                                                                    | 删除 上一筆 丁一筆 1/1 1 💌                     | Go                             | $\overline{}$              |                        | 重新設定         |
| 基本資料                                                                                                    |                                        |                                |                            | 2                      | 譯查詞條件        |
| 內容編號: 5-1                                                                                                    | 分頁 相關內容                                | 附加檔案建立 前端預覽                    |                            | p                      | 所有內容分類 🔽     |
| 內容名稱:校園網路                                                                                                    |                                        |                                |                            | fi                     | f有主題分類 🗸     |
| 簡單說明 :<br>● HTML<br><mark>*P&gt;校園網</mark> 路                                                                                                    | C 純文字 HTML編輯 頒覽<br>書簡介                 |                                | 1.先把剛岡<br>的網頁原如            | l在 Frontpage<br>台碼貼在這裡 | e 複製<br>昆    |
| <table bord<="" td=""><td>ercolor="#6699ff" width="100%" sum</td><td>mary="校園網路簡介" border</td><td>="1"&gt;</td><td>發佈日期:</td><td>2007-07-25 🔟</td></table> | ercolor="#6699ff" width="100%" sum     | mary="校園網路簡介" border           | ="1">                      | 發佈日期:                  | 2007-07-25 🔟 |
|                                                                                                    |                                        |                                |                            | 失效日期:                  | 2099-12-31 🔟 |
| 詳細說明:                                                                                                    | (一)前言<br>客本公法到需照答源共享的答题态:              | 城之日的,木林於每兴年即苯                  | 王等利提升林周迩和姆敦                | 首頁顯示:                  | ○顯示 ④ 不顯示 ④  |
| 5P2 点尤分達到电腦質跟共享與資訊交換之目<br>系統各項規劃,以輔助本校提升各項行政、教學及研究品                                                                                                    | 天心自由了,他们们以外学生即语                        | 1 64 8430亿/11/2 [23] 其言乃明归[12] |                            |                        |              |
| 系統各項規                                                                                                    | 制,以輔助本校提升各項行政、教學及<br>4、素質由心在融合機故主本文學展現 | 研究品質。校園網路建設除了                  | 滿足現階段全校師、生及<br>並配合約6条行政長教學 | 内容狀態:                  | ● 有效 ○ 無效    |

### 按"前端預覽"即可瀏覽修改後的畫面

| 🌈 慈濟技術學院電算中心 校園              | 割路 - Windows Internet Explorer                                                                  | - X                     |
|------------------------------|-------------------------------------------------------------------------------------------------|-------------------------|
| > http://cc.tccn.edu.tw/from | nt/bin/ptdetail.phtml?Part=5-1&PreView=1 💌 💽 👉 🗙 🚼 Google                                       | •                       |
| 檔案(F) 編輯(E) 檢視(Y) 我的最愛       | (A) 工具(I) 説明(H)                                                                                 |                         |
| 🚖 我的最愛 🧭 慈濟技術學院電算            | 算中心 校園網路 👘 ▼ 🔊 ▽ 🖃 🖶 ▼ 網頁 🕐 ▼ 安全性 🖏 ▼ 工具 🔍 ▼ 👔                                                  | <b>∂</b> • <sup>»</sup> |
|                              | 大術学院 電子計算機中心<br>ese of Technolosy<br>Miki等電 本校首員 副書館首員 金定資訊                                     | <b>^</b>                |
| MAIN HTT                     | >                                                                                               |                         |
| 最新消息 News 校                  | · 周綱改                                                                                           |                         |
| 關於電算 About 1久                |                                                                                                 |                         |
| 服務資訊 Serve <sub>校園</sub>     | 網路額介                                                                                            |                         |
| 數位學習Digital<br>Learning      |                                                                                                 |                         |
| 電腦教室 Computer                | (一)前言<br>為充分達到電腦資源共享與資訊交換之目的,本校於每學年即要手等割提升校園資訊網                                                 |                         |
| 週邊設備 Hardware                | 路系統各項規劃,以輔助本校提升各項行政、教學及研究品質。校園網路建設除了滿足現階<br>股全校師、生及職員的雲求处,雲質由心亦配合學校去來之發展提供具整體性、前瞻性的規            |                         |
| 宿舍網路Porm<br>Retwork          | 割。並配合校內各行政及教學單位之實際需要及各建築物完成時間,在經費及相關設備購置之一一一一一一一一一一一一一一一一一一一一一一一一一一一一一一一一一一一一                   |                         |
| 常見問題♀&A                      | 電腦及網路管理委員會」,以集合國內專家學者意見作為本校校園網路建設之藍圖。                                                           |                         |
| 資訊安全 Security                | 本校校園網路設置理念主要寫:                                                                                  |                         |
| 智慧財產 Copyright               | <ul> <li>整合全校計算機資源並配合臺灣學術網路發展,以建立與其它大專院校校際間之整合性網路,並成爲國際學術網路之</li> </ul>                         |                         |
| 網路流量 Flow<br>Network         | 一场,以提供版註的報学及研究環境。                                                                               |                         |
|                              | 公室文書交流及行政支援等各項行政業務。<br><ul> <li>逐步開放本校整合資訊系統服務,建立校際間彼此交流之組織、管道及制度,以提供相互觀摩及學習的學術研究環境。</li> </ul> |                         |
|                              | 為考慮未來擴充性及整體資訊服務,校園網路範圍需涵蓋全校教學、研究、行政單位及<br>學生宿舍,依建築物地理位置與計算機使用量之不同分成五個區域。其中,網路拓撲圖是電              | ~                       |
| 完成                           |                                                                                                 | • .;;                   |